## eGiving App Walkthrough

## Transcript

Did you know that you can return tithe, give offering and make other charitable contributions from the comfort of your home or wherever you are?

eGiving is a website and app developed by the Seventh-day Adventist church to help you return God's tithe and give offerings.

Lets get started and see how it works.

In the address bar in top of your browser window type in egiving.org.au if you are in Australia, egiving.org.nz if you are in New Zealand.

Start by entering your church name and pressing select.

You can then see a whole list of contribution options ranging from returning tithes to Sabbath School offerings.

If you cant find what you are looking for simply scroll down the list and click on the show other offerings button.

This will give you options like local church budget and many more.

We are going to return tithe and give offerings to the local church budget.

Click or tap outside the box and the total contribution box at the bottom of the screen will update.

Then click confirm contribution.

Next, you will see a summary of your transaction. Check that the transaction details are correct. Then, scroll down to select a payment method. Choose a method you are most comfortable with and enter the details.

Double check if your email address is correct as that's where the receipts get emailed to.

Review the transaction details then click or tap the confirm payment button.

Next, a confirmation screen will confirm that your contribution has been completed.

You can also check your email inbox, the receipt should be available shortly after giving.

It is useful to save the receipt for your own records.

That's it!

Thank you so much for your faithfulness and commitment to returning God's tithe and expressing thanksgiving through offerings.